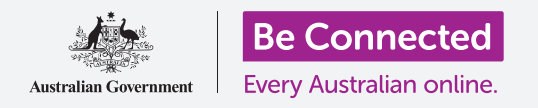

# Teclado y pantalla de la tableta Android

Aprenda a utilizar el teclado de su tableta y a ajustar el brillo de la pantalla para que esté justo como quiere.

Tendrá que acceder muchas veces al teclado de su tableta Android, así que esta guía le enseñará a utilizarlo y aprenderá a ajustar rápidamente el brillo de la pantalla para que su tableta le resulte más cómoda de usar.

#### ¿Qué necesita?

Antes de empezar, compruebe que su tableta está completamente cargada y que muestra la pantalla de **Inicio**. El software de su sistema operativo debería estar actualizado.

Recuerde que hay muchas marcas distintas de tabletas Android y que todas presentan las cosas de una manera ligeramente diferente. Algunas de las pantallas se verán un poco distintas en su tableta en comparación con las que se describen en esta guía, pero debería poder seguir los pasos.

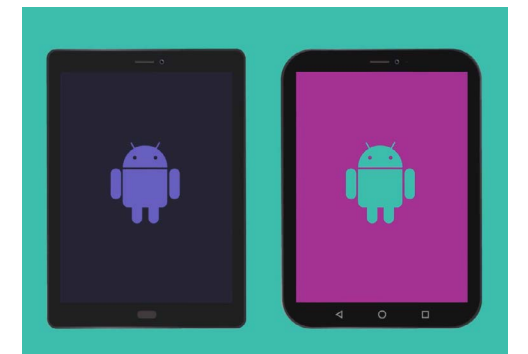

Los pasos de esta guía puede que sean diferentes en su tableta, pero serán lo suficientemente similares como para poder seguirlos

#### Entender el teclado en pantalla

Una tableta moderna puede ser tan potente como una computadora portátil, la diferencia es que no viene con un teclado físico fijo de manera permanente. Android tiene lo que llamamos **teclado en pantalla**, que aparece siempre que pulsa en un campo para ingresar texto en la pantalla de su tableta.

Un lugar en el que usará mucho el teclado es en el navegador web. Las tabletas Android incluyen un navegador web llamado "Chrome", así que vamos a abrirlo.

- Deslice el dedo hacia arriba desde la parte inferior de la pantalla de Inicio para ver pantalla de Aplicaciones. Verá una tabla de iconos.
- **2.** Busque la carpeta de "Google" y púlsela. Cuando se abra, verá algunas aplicaciones de Google.
- **3.** Pulse en el icono de **Chrome** para abrir el navegador web.

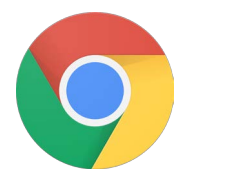

la

Su tableta abre el navegador web al pulsar en el icono de "Chrome"

#### Utilizar el teclado con Chrome

Si ya ha navegado en la web desde su tableta, Chrome le mostrará la última página web que ha visitado. Si no es así, entonces le mostrará la página de búsqueda básica de Google. Puede ver que la página cubre toda la pantalla y que el teclado no está visible.

Vamos a hacer que aparezca el teclado para que podamos escribir algo.

- Para esta demostración, pulse en la Barra de búsqueda situada en la parte superior de la página de Chrome para hacer que aparezca el teclado en la parte inferior de la pantalla.
- 2. Después de pulsar en la Barra de búsqueda, la dirección web en la barra se pone de color azul. En el teclado, pulse la tecla de Eliminar o la tecla de Retroceso para eliminar la dirección. Ya está listo para buscar en Internet.
- **3.** También puede pulsar en la **cruz** que aparece a la derecha de la **Barra de búsqueda** para eliminarla, incluso puede comenzar a escribir una nueva búsqueda en el teclado.
- Pulse en las letras del teclado para deletrear la palabra "tiempo". Cuando haya acabado, pulse en la tecla Ir para que Chrome busque información sobre el tiempo.
- **5.** Google le mostrará los resultados de búsqueda, pero desaparecerá el teclado. Para que vuelva a aparecer, pulse de nuevo en la **Barra de búsqueda**.
- 6. Para teclear solo una letra mayúscula, primero pulse en cualquiera de las teclas de **Mayúsculas** y después en la letra. Tras pulsarla, el teclado se cambiará a letras mayúsculas.
- 7. Para teclear cualquier cosa en mayúsculas, pulse dos veces en la flecha de **Mayúsculas**. Verá que se ponen de color azul y que todas las letras del teclado estarán en mayúsculas. Ahora podrá escribir con letras mayúsculas hasta que pulse de nuevo la flecha de **Mayúsculas**.
- 8. Para añadir un espacio entre las palabras, pulse en la **Barra espaciadora** grande en la parte inferior del teclado.

| ○ Coogle × +                        |     |          |              |        |     |     |     |              |    | d 84% 🛢 11:54 am |   |
|-------------------------------------|-----|----------|--------------|--------|-----|-----|-----|--------------|----|------------------|---|
| O ← → C D https://www.google.com.au |     |          |              |        |     |     |     | <b>)</b> 🕴 i |    |                  |   |
|                                     |     | D Google | www.google.c | om.au  |     |     |     |              |    |                  |   |
|                                     |     |          |              |        |     |     | _   | _            |    |                  | Π |
| Google                              |     |          |              |        |     |     |     |              |    |                  |   |
| (T)                                 | (   | 0        | 9            |        | Q   |     | Ŷ   |              | 錢  | ~                |   |
| 1 1                                 | 2 🖲 | 3 "      | 4 /          | 5 %    | 6 ^ | 7 5 | 8 ' | 9 (          | 0) | Del              |   |
| q                                   | w   | е        | r            | t      | у   | u   | i   | 0            | р  |                  | D |
|                                     | а   | s c      | l f          | ç      | j ł | ı j | k   | 1            |    | Go               |   |
| Ŷ                                   | z   | x        | с            | v      | b   | n   | m   | , =          | •  | ŵ                |   |
| Ctrl                                | !#1 | /        |              | EN(US) |     |     |     |              | ٩  | Þ                |   |

El teclado aparece automáticamente en la pantalla cuando pulsa en el campo donde se ingresa el texto

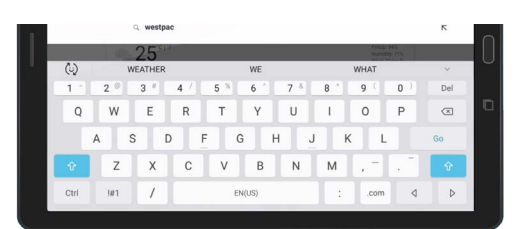

Para escribir en mayúsculas, pulse dos veces en la flecha de "Mayúsculas" para que el teclado de "Mayúsculas" se ponga en azul y las letras del teclado pasen a ser mayúsculas

## Teclado y pantalla de la tableta Android

#### Teclear números y símbolos

Pero, ¿qué pasa cuando tiene que teclear símbolos como los signos de puntuación?

- **1.** Para ver los signos de puntuación y otros símbolos, pulse en la tecla **!#1**.
- 2. Cuando el teclado esté en ese modo, puede acceder a más símbolos pulsando la tecla 1/2.
- **3.** Para volver al alfabeto y a la escritura normal, pulse la tecla **ABC**.

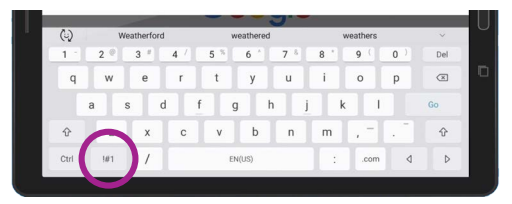

Pulse la tecla "!#1" para ver los signos de puntuación y otros símbolos

### Configuración rápida del brillo de la pantalla

Puede ajustar el brillo de la pantalla desde el menú **Configuración rápida**, que puede abrir deslizando el dedo hacia abajo desde la parte superior de la pantalla. Puede abrir la **Configuración rápida** (y cualquier otra función) en cualquier momento, tanto si está en una aplicación, en una página web o en mitad de una llamada telefónica.

En esta guía, la abriremos desde la **pantalla** de Inicio.

- Coloque su dedo por encima del borde superior, que es la parte negra o blanca que rodea la pantalla.
- Deslice el dedo desde arriba hacia abajo de la pantalla para abrir el panel de Configuración rápida.
- **3.** Para ver todas las configuraciones, tiene que abrir el panel de **Configuración rápida** al completo. Para hacerlo, deslice el dedo hacia abajo nuevamente en el panel de **Configuración rápida**.
- **4.** Uno de los primeros controles que verá en el panel de **Configuración rápida** será la barra deslizadora horizontal. Esta barra controla el brillo de la pantalla.

Mueva su dedo hacia la izquierda o hacia la derecha en el cursor deslizable para ajustar el brillo de la pantalla

- **5.** Coloque su dedo en el deslizador y muévalo hacia la derecha para aumentar el brillo de la pantalla. Esto es muy útil cuando quiere usar su tableta en el exterior con luz solar directa.
- **6.** Mueva su dedo hacia la izquierda para reducir el brillo de la pantalla. Puede hacerlo en una habitación más oscura o por la noche.
- 7. Quite el dedo del deslizador para fijar el brillo al nivel que ha seleccionado.
- 8. Puede cerrar el panel de **Configuración rápida** pulsando en cualquier parte de la pantalla.